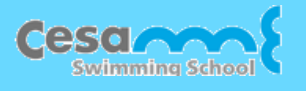

# 大船店スイミングスクール WEB振替ご利用のご案内

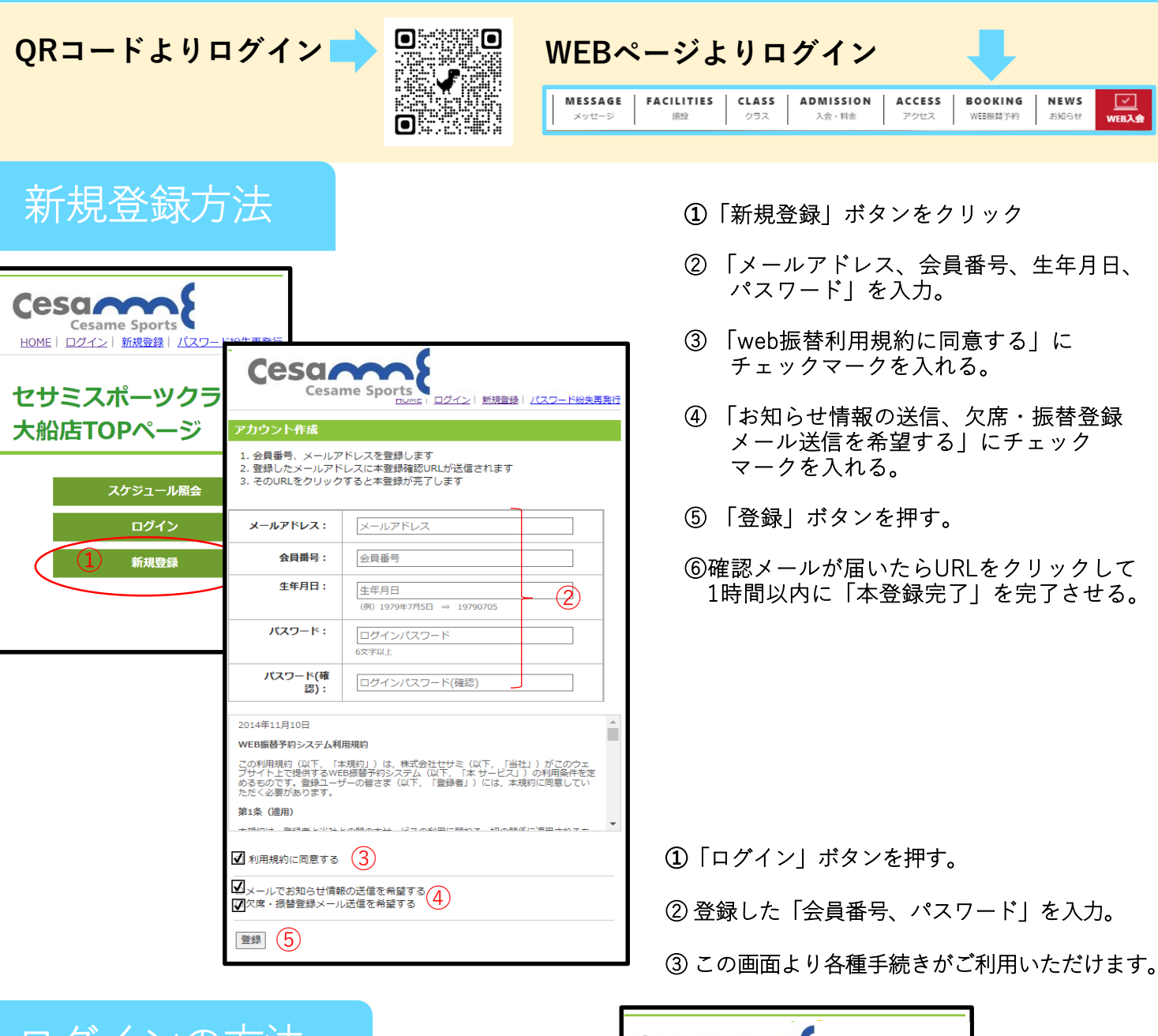

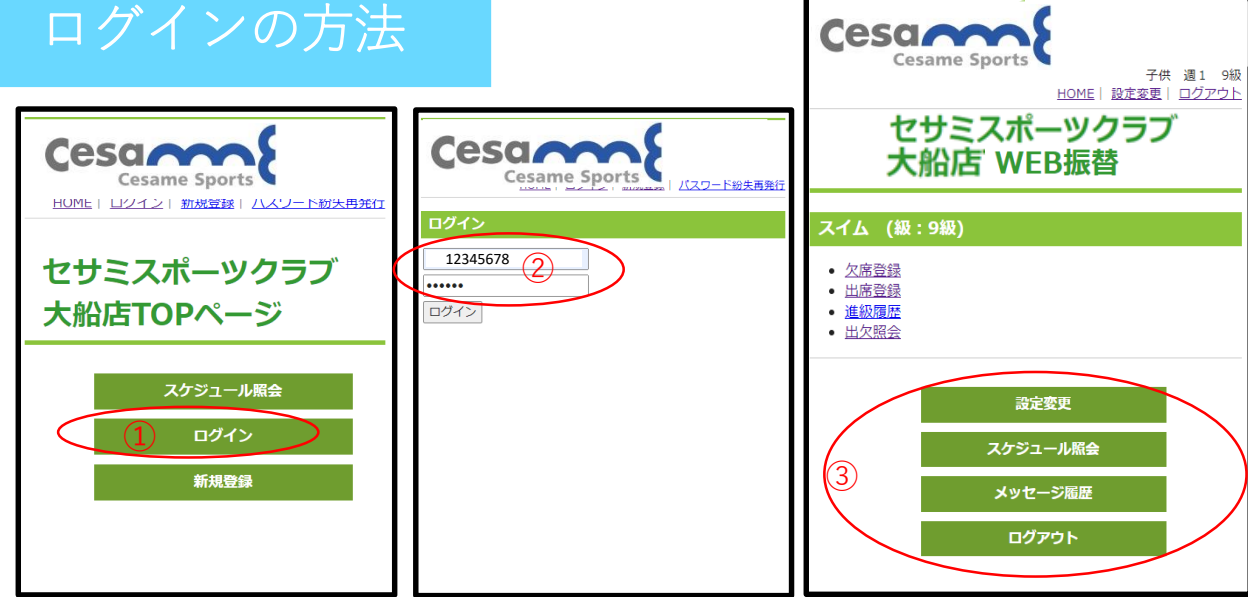

### レッスンを欠席する

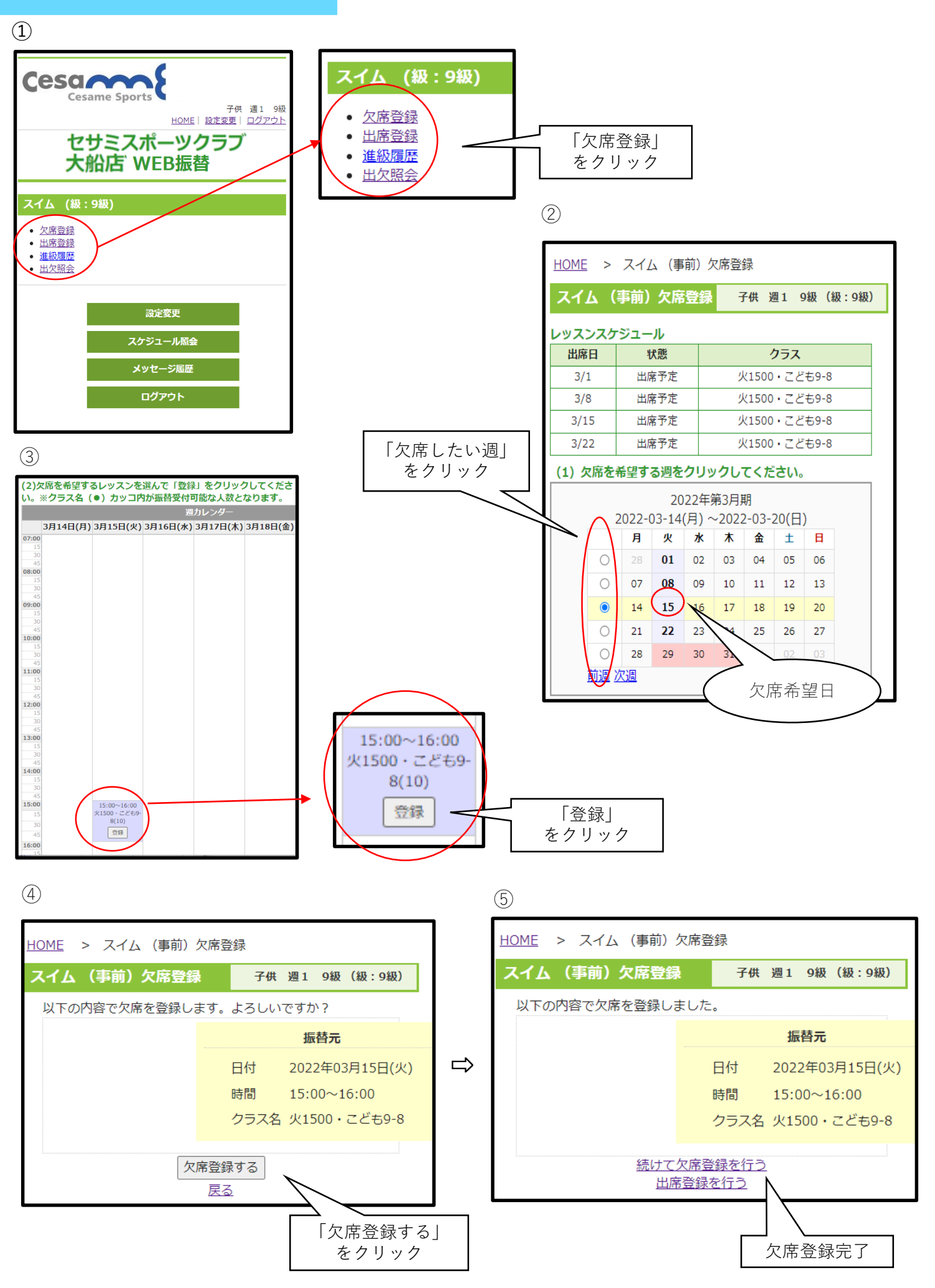

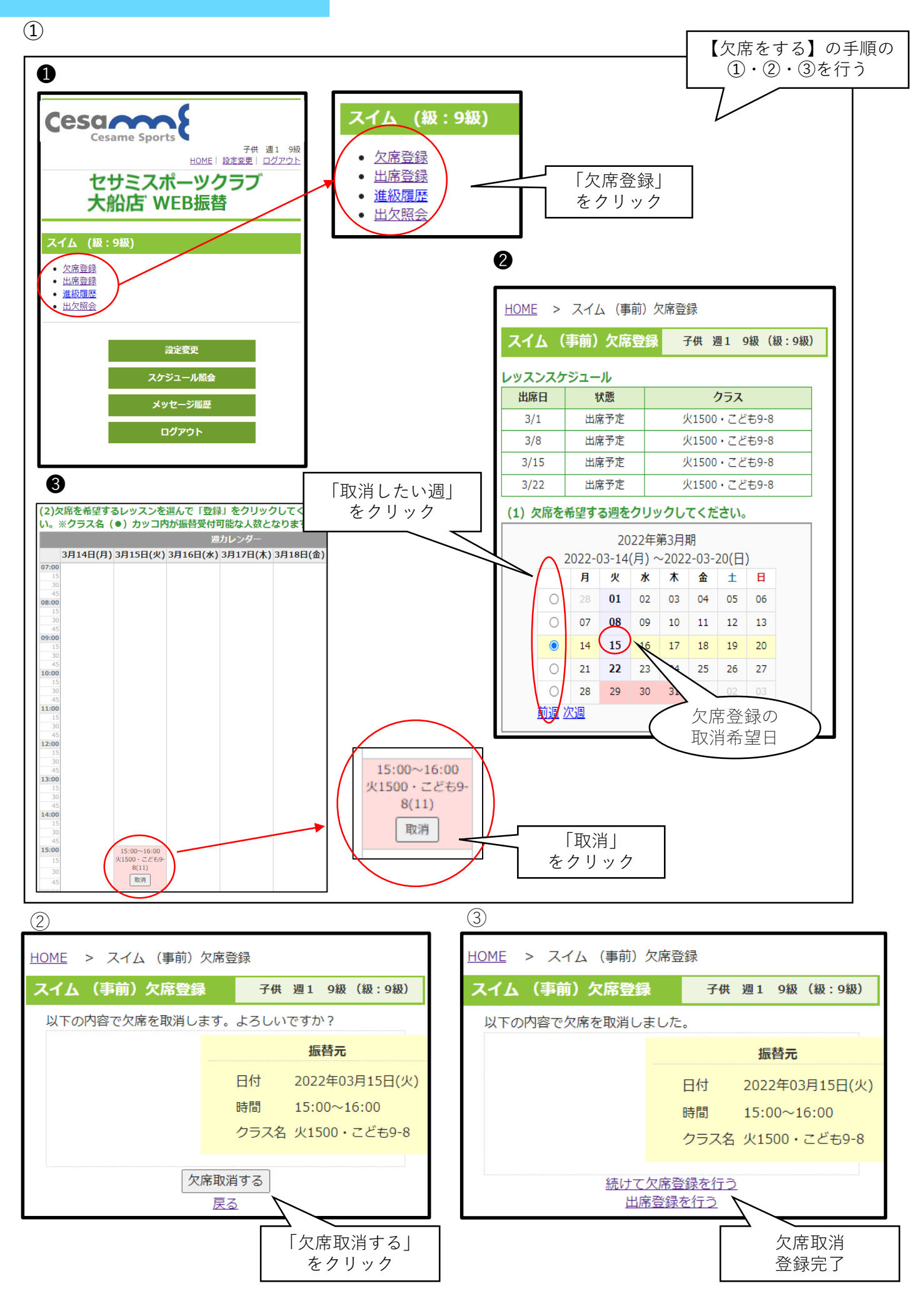

#### 振替予約をする

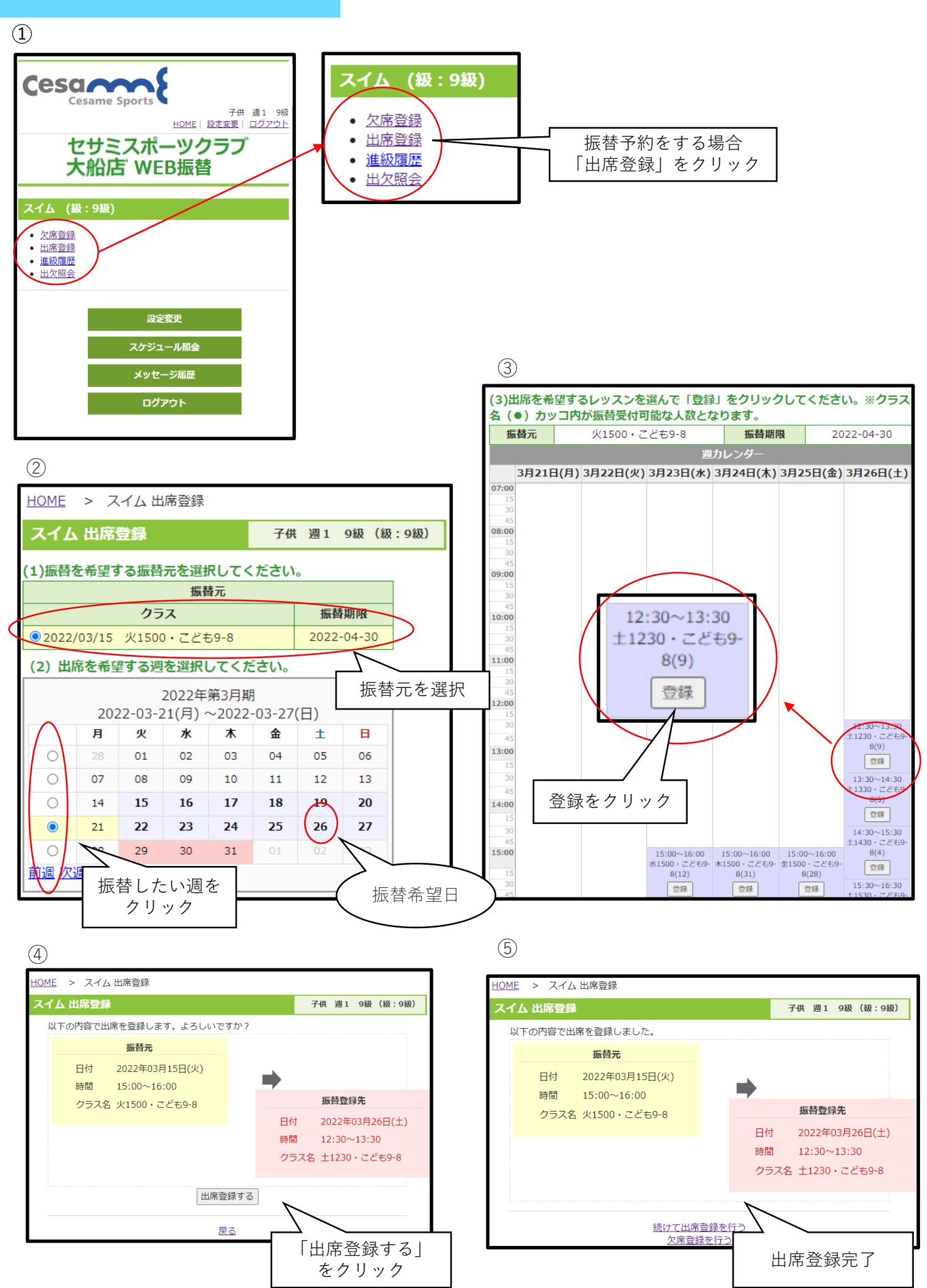

#### 振替予約を取り消す

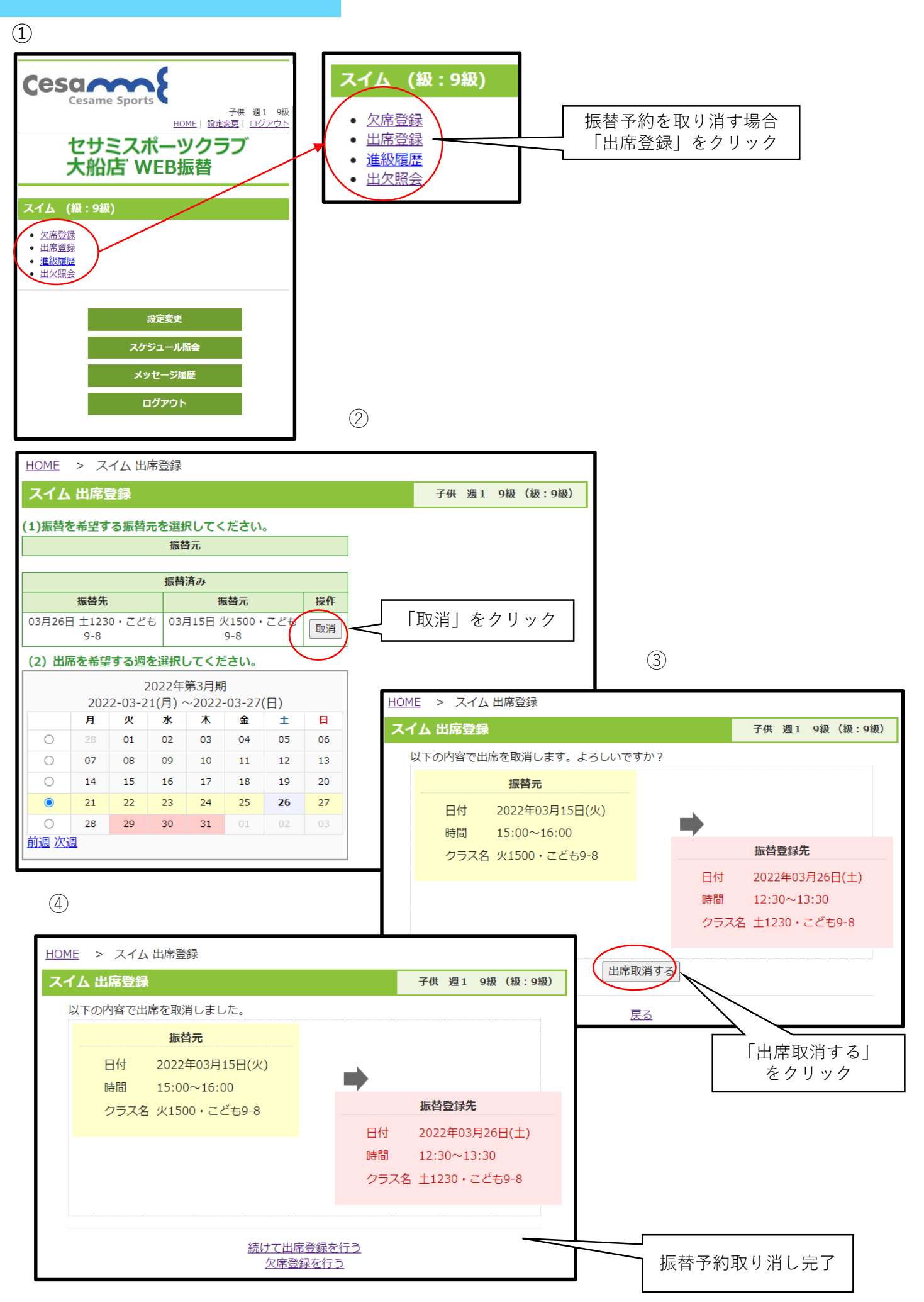

## 出欠照会

スケジュール照会 メッセージ履歴

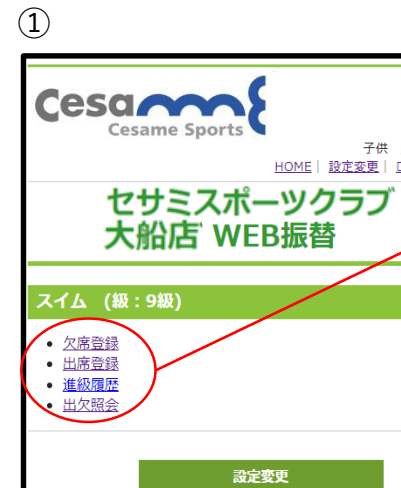

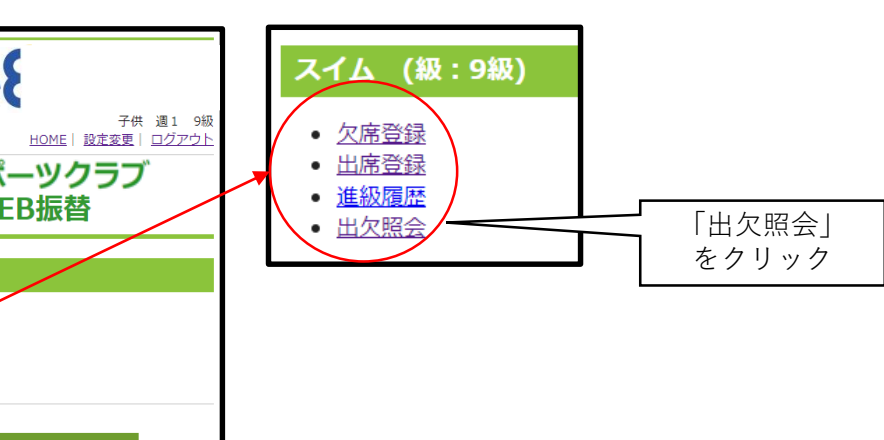

2

| HOME > 出欠照会 |                                                                      |    |    |            |        |      |                                                                   |       |         |
|-------------|----------------------------------------------------------------------|----|----|------------|--------|------|-------------------------------------------------------------------|-------|---------|
| スイム出欠照会     |                                                                      |    |    |            |        |      |                                                                   |       |         |
| «           |                                                                      |    |    |            |        |      |                                                                   |       |         |
|             | 火                                                                    | 水  | 木  |            | 3      | 金    | ±                                                                 |       |         |
| 28          | 1<br>火1500・こど<br>も9-8<br>出席予定                                        | 2  | 3  |            | 4      |      | 5                                                                 | 6     |         |
| 7           | 8<br>火1500・こど<br>も9-8<br>出席予定                                        | 9  | 10 | 10         |        | 1    | 12                                                                | 13    |         |
| 14          | 15<br>火1500・こど<br>も9-8<br>振替済(通常)<br>↓<br>±1230・こど<br>も9-8<br>(3/26) | 16 | 17 | 7          | 18     |      | 19                                                                | 20    |         |
| 21          | 22<br>火1500・こど<br>も9-8<br>出席予定                                       | 23 | 24 | 1          | 2      | 25   | 26<br>火1500・こど<br>も9-8<br>(3/15)<br>↓<br>±1230・こど<br>も9-8<br>通常振替 | 27    |         |
| 28          | 29                                                                   | 30 | 31 | L          |        | 1    | 2                                                                 | 3     |         |
| 出席実績        |                                                                      |    |    |            | 出席予定   |      |                                                                   |       |         |
|             |                                                                      |    |    | 03月01日 出席: |        | 出席予定 | E 火1500・ご<br>ども9-8                                                | 店舗登録  | こちらでも確認 |
|             |                                                                      |    |    |            | 03月08日 |      | と<br>そう-8                                                         | 店舗登録  | いただけます。 |
|             |                                                                      |    |    |            | 03月22日 |      | と<br>ビも9-8                                                        | WEB振替 |         |
|             |                                                                      |    |    |            | 26日    | 通常振替 | ±1230・こ<br>ども9-8                                                  | WEB振替 |         |